# **G** How to set up a Google Tag Manager

#### STEP 1

## Go to https://tagmanager.google.com/

#### STEP 2

### **Click on Create Account**

| 🔷 Ta | g Manager All accounts 👻 |                                   |              | <b>:: @</b> : 😩  |
|------|--------------------------|-----------------------------------|--------------|------------------|
|      | Accounts Google tags     |                                   |              | Q Create Account |
|      | Ozark Satellite          |                                   |              | 1¢1 E            |
|      | Container Name 🛧         | Container Type                    | Container ID |                  |
|      |                          |                                   |              | :                |
|      |                          |                                   |              |                  |
|      |                          |                                   |              |                  |
|      |                          |                                   |              |                  |
|      |                          |                                   |              |                  |
|      |                          |                                   |              |                  |
|      |                          |                                   |              |                  |
|      |                          |                                   |              |                  |
|      |                          |                                   |              |                  |
|      |                          |                                   |              |                  |
|      |                          |                                   |              |                  |
|      |                          |                                   |              |                  |
|      |                          |                                   |              |                  |
|      |                          |                                   |              |                  |
|      |                          | Terms of Service • Privacy Policy |              |                  |

## Enter your Company Name

| тогларисс |                                                                                                    |  |
|-----------|----------------------------------------------------------------------------------------------------|--|
|           | ← Add a New Account                                                                                                   |  |
|           | Account Setup  Account Name  e.g. My Company  Country  United States  Share data anonymously with Google and others ③ |  |
|           | Container Setup                                                                                                    |  |

### STEP 4

## Select your Country

| Account Setup                                                                                                    |
|----------------------------------------------------------------------------------------------------|
| e.g. My Company                                                                                                    |
| Country United States                                                                                                    |
| Share data anonymously with Google and others 💿                                                                                                    |
| C     Svalbard & Jan Mayen       Sweden     Sweden       C     Switzerland       Tailvan     Tajlidstan       Tajlidstan     Thalland       Timor-Leste     Tokelau       Tonga     Turkska       Turkska     Tokago       Turkska     Stands       Turkska     Stands       Turkska     Coutlying Islands       United Arab Emirates     Vinited States |
| Server For server-side instrumentation and measurement                                                                                                    |

## Enter your website domain

| United States                                        |
|------------------------------------------------------|
| Container Setup<br>Container name<br>Target platform |
| Web<br>For use on desktop and mobile web pages       |
| iOS<br>For use in iOS apps                           |
| Android<br>For use in Android apps                   |

#### STEP 6

#### Click on Web...

| Account Setup<br>Account Name<br>e.g. My Company<br>Country<br>United States<br>Share data anonymously with Google and others @ |  |
|----------------------------------------------------------------------------------------------------|--|
| Container Setup<br>Container name<br>Tarpet platform                                                                            |  |
| Image: Service - Privacy.Policy.                                                                                                |  |

### **Click on Create**

| (    |     | Android<br>For use in Android apps                      |
|------|-----|---------------------------------------------------------|
|      | 9   | AMP<br>For use in Accelerated Mobile Pages              |
|      | 0   | Server<br>For server-side instrumentation and measureme |
| Сгеа | ite | Cancel                                                  |
|      |     |                                                         |

#### **STEP 8**

Click on I also accept the Data Processing Terms as required by GDPR. Learn more

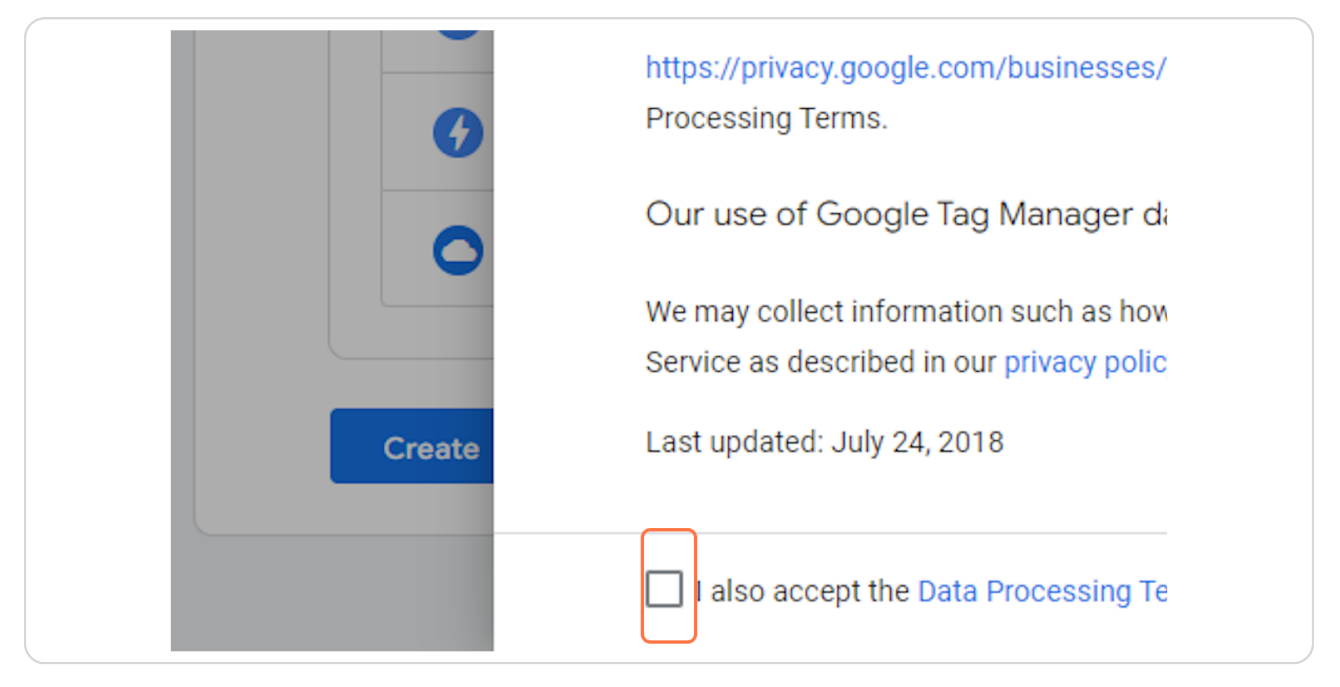

#### Click on Yes

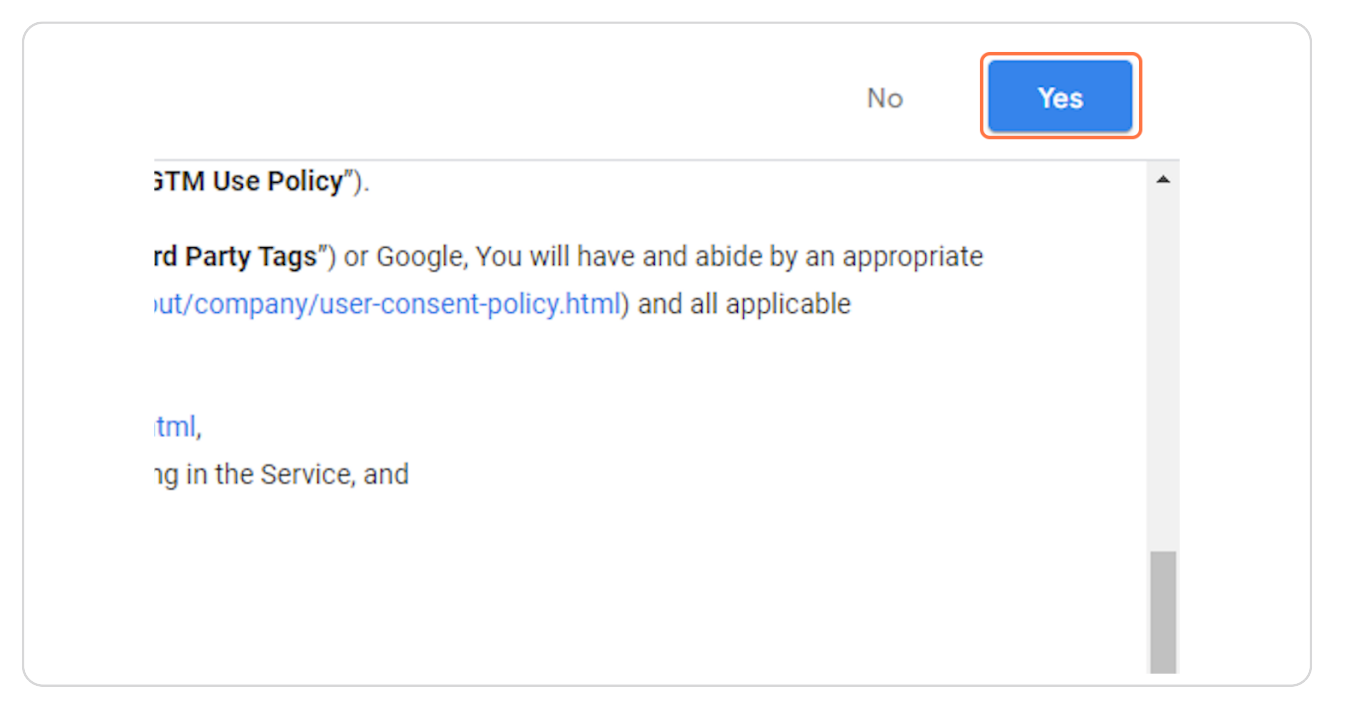

STEP 10

**Click on Close** 

## Click on Admin

| + 🔷 Tag Manage      | All accounts >          |
|---------------------|-------------------------|
| Workspace Versions  | Admin                   |
| CURRENT WORKSPACE   |                         |
| Default Workspace > | Choose from over 50 tag |
| Overview            |                         |
| Tags                | Add a new tag           |
| Triggers            |                         |

#### STEP 12

## Click on User Management

|                    | v · · · · · · · · · · · · · · · · · · · |            |                           |
|--------------------|-----------------------------------------|------------|---------------------------|
| Workspace Version: | s Admin                                 |            |                           |
|                    |                                         |            |                           |
| ACCO               | + TNU                                   | CONTA      | INER                      |
|                    |                                         |            |                           |
|                    | Account Settings                        |            | Container Settings        |
| Ð                  | Account Activity                        | Ð          | Container Activity        |
| **                 | User Management                         | **         | User Management           |
|                    |                                         | \$         | Install Google Tag Manage |
|                    |                                         | <b>±</b>   | Import Container          |
|                    |                                         | <u>+</u>   | Export Container          |
|                    |                                         | \$         | External Account Links    |
|                    |                                         | <u>×</u>   | Approval Queue            |
|                    |                                         | $\bigcirc$ | Environments              |

### Click on add

|              | permissions to |
|--------------|----------------|
| 🔗 Has access | 0<br>0<br>0    |
|              |                |
|              |                |
|              |                |
|              |                |

#### STEP 14

### Click on Add users

| User status ③ Add users or ⊘ Has access Add user groups | User status  Or Or Or Has access Add user groups Image: Add user groups |
|---------------------------------------------------------|-------------------------------------------------------------------------|
| Add user groups                                         | Add user groups                                                         |
|                                                         |                                                                         |
|                                                         |                                                                         |

Type "schuster.claudio@gmail.com"

| Email addresses                                                                                                    |         |
|----------------------------------------------------------------------------------------------------|---------|
| schuster.claudio@gmail.com                                                                                                    |         |
|                                                                                                    |         |
| Account permissions                                                                                                    |         |
| Administrator<br>Can create new containers and modify user permissions for this account as well as its containers. Learn more |         |
| User<br>Can view basic account information. Learn more                                                                        |         |
| Container permissions                                                                                                    | Set all |
|                                                                                                    | None >  |

#### STEP 16

### Click on Administrator

| Email addresses                                                                                                    |         |
|----------------------------------------------------------------------------------------------------|---------|
| schuster.claudio@gmail.com                                                                                                  |         |
| Account permissions                                                                                                    |         |
| Administrator<br>Can create new containers and modify user permissions for this account as well as its containers. Learn mo | ore     |
| User<br>Can view basic account information. Learn more                                                                      |         |
| Container permissions                                                                                                    | Set all |
|                                                                                                    | None 🗲  |

### **Click on Set all**

| tainers. Learn more |  |
|---------------------|--|
|                     |  |
| Set all             |  |
| Read >              |  |
|                     |  |

#### **STEP 18**

### Click on Publish...

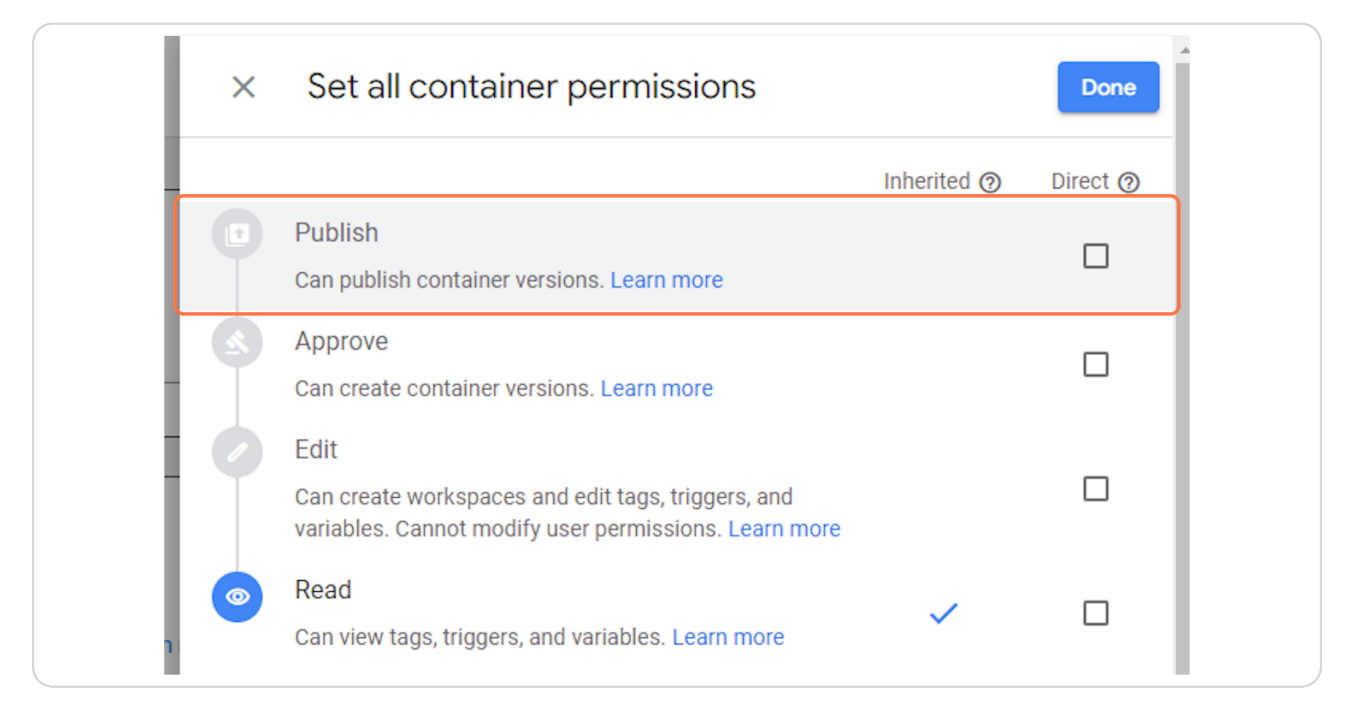

### **Click on Done**

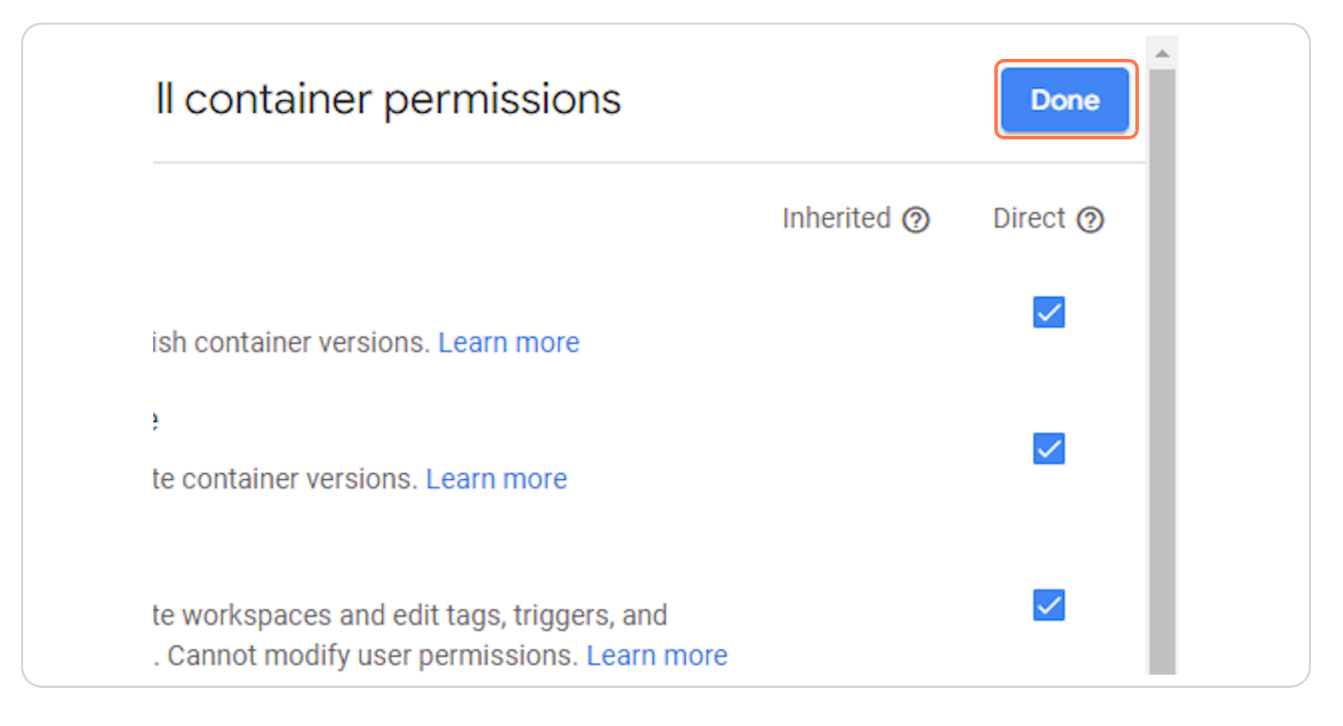

#### STEP 20

### **Click on Invite**

| Invite |  |
|--------|--|
|        |  |
|        |  |
|        |  |
|        |  |